Aby przywrócić ustawienia na urządzeniu Zyxel 2602 należy wykonać następujące czynności:

a. Otworzyć przeglądarkę internetową poprzez wybranie odpowiedniej ikony dwukrotnym naciśnięciem lewego klawisza myszy (np. Internet Explorer lub Mozilla Firefox):

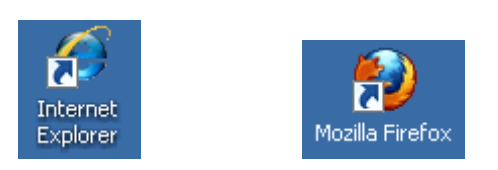

b. W przeglądarce internetowej w pasku adresu na górze strony należy wprowadzić następujący adres strony konfiguracyjnej urządzenia zatwierdzając klawiszem Enter:

| 🕼 cpe.dtwk.pl - Windows Internet Explorer |                                                                                              |   |  |  |
|-------------------------------------------|----------------------------------------------------------------------------------------------|---|--|--|
| G                                         | ∑ マ 2 192.168.1.254                                                                          | - |  |  |
| Eile                                      | e Edit View Favorites Tools                                                                  |   |  |  |
| ×                                         | No pdfforge explore with TAHOO! SEARCH 👻 Search 🗄 💆 PDFCreator 🐠 eBay 🧕 Amazon 🛛 😵 Options 🗸 |   |  |  |
| 🚖                                         | א Favorites א א Bilce Gallery ד                                                              |   |  |  |

c. Po pojawieniu się ekranu logowania należy wpisać "user" jako hasło i wcisnąć przycisk "Login":

| ZyXEL                                                |  |  |
|------------------------------------------------------|--|--|
| P-2602R-D1A                                          |  |  |
| Welcome to your router Configuration Interface       |  |  |
| Enter your password and press enter or click "Login" |  |  |
| V Password:                                          |  |  |
| Login Cancel                                         |  |  |
|                                                      |  |  |

 d. Następnie naciskamy z menu po lewej stronie "Network" oraz po rozwinięciu tego menu "WAN":

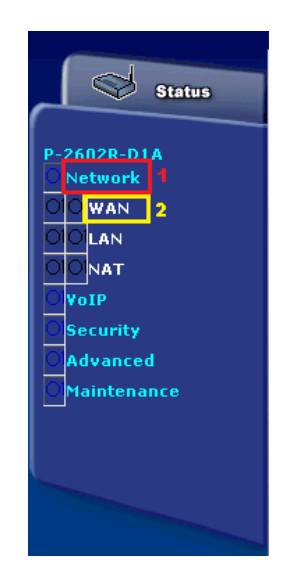

## 192.168.1.254

Pojawi się ekran, gdzie będzie można wprowadzić dane autoryzacyjne do usługi internetowej. W polu "User Name" wpisujemy swój unikalny login użytkownika, zaś w polu "Password" – hasło.
 Wszystko zatwierdzane jest przez naciśnięcie przycisku "Apply" znajdującego się na dole strony:

| Internet Access Setup More Connections                                                                  | WAN Backup Setup                                                                                                |
|----------------------------------------------------------------------------------------------------|----------------------------------------------------------------------------------------------------|
| General                                                                                                 |                                                                                                    |
| Mode<br>Encapsulation<br>User Name<br>Password<br>Multiplexing<br>Virtual Circuit ID<br>VPI<br>VCI      | Routing v<br>PPPoA v<br>internet<br>VC v<br>0<br>35                                                             |
| IP Address                                                                                              |                                                                                                    |
| <ul> <li>Obtain an IP Address Automatically</li> <li>C Static IP Address</li> <li>IP Address</li> </ul> | 0.0.0.0                                                                                                    |
| DNS server                                                                                              |                                                                                                    |
| First DNS Server<br>Second DNS Server<br>Third DNS Server                                               | Obtained From ISP       0.0.0.0         Obtained From ISP       0.0.0.0         Obtained From ISP       0.0.0.0 |
| Connection                                                                                              |                                                                                                    |
|                                                                                                    | Max Idle Timeout 0 sec           Apply         Cancel         Advanced Setup                                    |

Należy teraz odczekać około 2 minuty ponieważ urządzenie będzie się uruchamiać ponownie. Po tym czasie usługa zostanie przywrócona.